## How to File a Price Gouging Complaint Using the NO-SCAM—Stop Price Gouging App

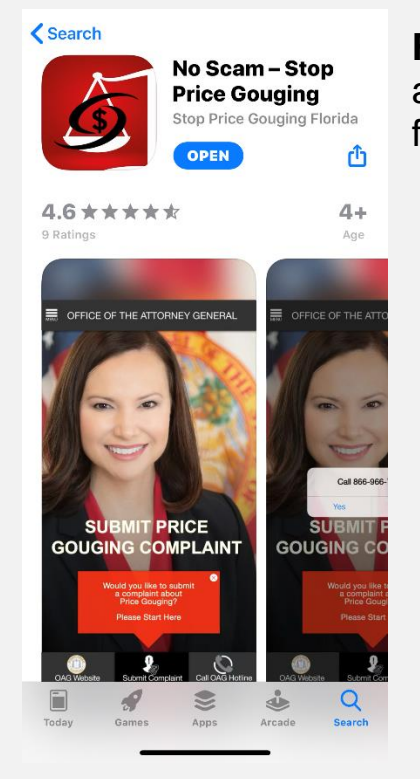

**First**, search for NO SCAM in your phone's application store. It is available to download for free.

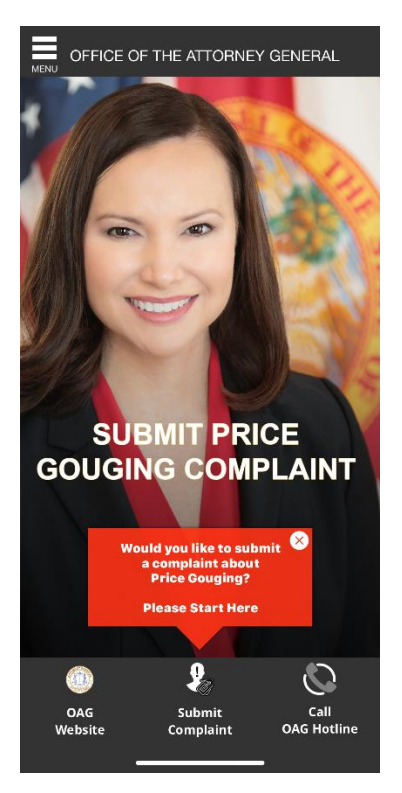

**Second**, click to open the app after it has downloaded to your phone. Then, look for the "Submit Complaint" button at the bottom center of the app's home screen.

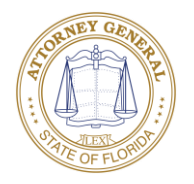

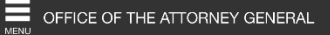

## PRICE GOUGING COMPLAINT

State law prohibits an unconscionable increase in the price of essential commodities, such as food, water, hotel rooms, self-storage facilities, ice, gasoline, lumber, equipment, or other essential commodities or services needed as a direct result of a declared state of emergency.

Is your complaint about a price increase of an essential commodity or service during a declared state of emergency?

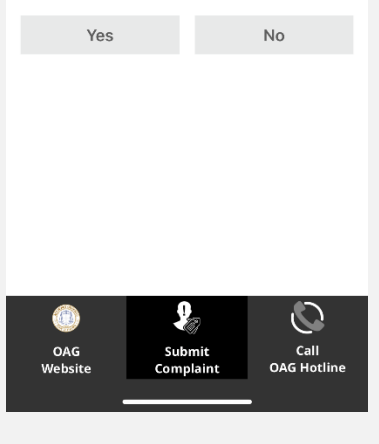

| 10:  | 29 🕫                      | ati lite 🗩 |
|------|---------------------------|------------|
| MENU | OFFICE OF THE ATTORNEY GE | NERAL      |
|      | PRICE GOUGING COMPL       | AINT       |
|      |                           |            |

State law prohibits an unconscionable increase in the price of essential commodities, such as food, water, hotel rooms, self-storage facilities, ice, gasoline, lumber, equipment, or other essential commodities or services needed as a direct result of a declared state of emergency.

Is your complaint about a price increase of an essential commodity or service during a declared state of emergency?

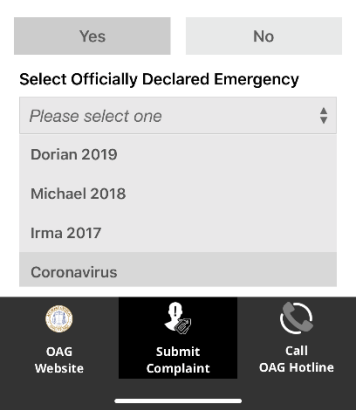

**Third**, the next screen details what constitutes price gouging in the state of Florida. Does your complaint match this definition? If yes, then click yes to be sent to the next screen to begin filling out the complaint form.

**Fourth**, select from the pull-down bar the official declared emergency that your price gouging complaint falls under.

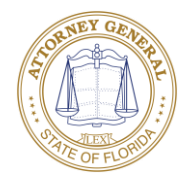

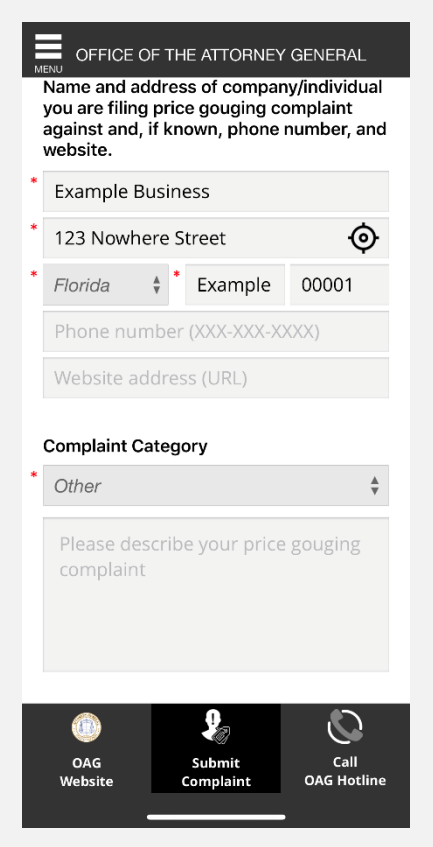

**Fifth**, you will be asked to fill in the name and address, as well as complaint category, of the person or business you are filing a price gouging complaint against. For complaints about the Coronavirus, select "Other" for the complaint category.

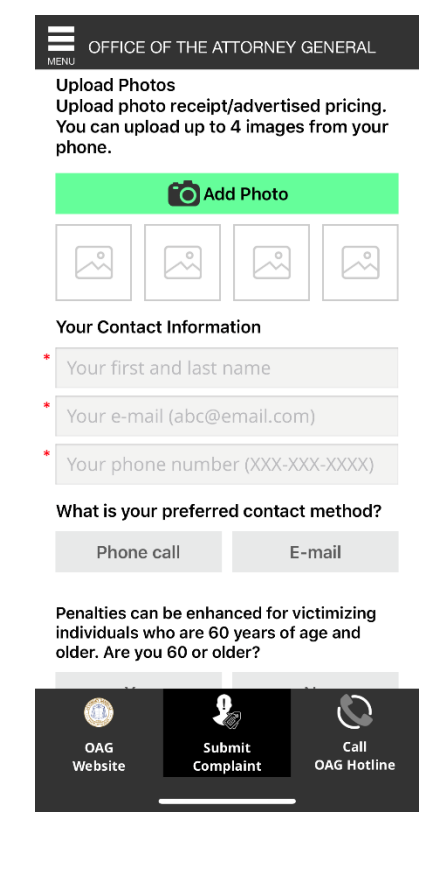

**Sixth**, you will then be given the opportunity to submit photos as proof. You can upload photos of receipts and advertised pricing, or other evidence you feel necessary. You will then be asked to input your own contact information for our team members to use if they need to discuss the complaint with you more.

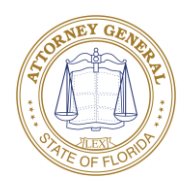

## OFFICE OF THE ATTORNEY GENERAL

"I understand that the Florida Office of the Attorney General cannot provide legal advice. I also understand that the Florida Office of the Attorney General cannot take legal action for me individually. I am filing this complaint to notify the Florida Office of the Attorney General of the activities of this company so that it may be reviewed for appropriate action. All documents and attachments submitted with this complaint may be subject to public inspection pursuant to Chapter 119, Florida Statutes. Whoever knowingly makes a false statement in writing with the intent to mislead a public servant in the performance of his/her official duty shall be guilty of a misdemeanor of the second degree, punishable as provided in s. 775.082, s. 775.083 or s. 837.06, Florida Statutes.'

You must click "I Agree" button before you click "Submit Complaint" button.

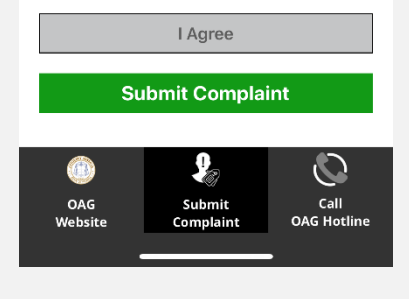

**Finally**, to submit the complaint, click on the green "Submit Complaint" button at the bottom of the screen. If you need more information or would like to call the Office of the Attorney General to submit the complaint over the telephone, the app provides access to the OAG website, and also access to place a call to the Office's Price Gouging Hotline. Simply click the buttons at the bottom left or right of the screen on the app.

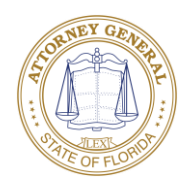